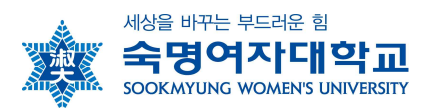

## 2020학년도 2학기 숙명여자대학교 학점교류 안내

학술교류 협정에 의거, 본교의 2020학년도 2학기 수학절차를 아래와 같이 안내합니다.

<mark>〈필독 / 중요〉</mark>★숙명여대 공지사항(대표공지사항 & SnoWe) 수시 확인 요망

- 코로나 장기화를 대비하여 2020-2학기에는 강의형태를 비대면, 대면, 병행 수업으로 구분하여 운 영합니다. 2학기에 코로나 확산세가 심각해질 경우 1학기와 동일하게 '비대면 수업 및 비대면 시 험 실시 원칙'으로 전환될 수 있습니다.
- ② 순수이론과목 중 50명 이상(최근 3년 수강생 평균 기준) 강좌는 비대면 개설이 필수이며 그 외 과목에 대해서는 주관학과에서 과목의 특성을 고려하여 자율적으로 결정합니다. 대면강의로 개설 된 교과목이더라도 수강신청 결과에 따라 추가적으로 비대면 강의로 변경될 수 있습니다.
- ③ <u>비대면 수업은 SnowBoard 강의실에서 온라인 학습을 진행합니다.</u> 실시간 화상수업으로 진행되는 경우 과목별 강의계획서 및 SnowBoard 공지사항을 참고해 주시기 바랍니다.
- ④ 코로나19 확산 방지를 위해 시설물(도서관, PC실습실 등) 이용이 제한될 수 있습니다.

#### 1. 지원자격: 소속대학교 총장의 수학허가를 받은 자

※ 지원불가자

- 조기취업으로 인한 출석인정 대상자 / 숙명여대에서 도서 미반납 및 연체한 자 (반납 및 납부 후 지원가능)
 - 8학기 이상 졸업예정자도 지원은 가능하나, 졸업예정자의 경우 본교 성적발송이 늦어지면 소속교 졸업심사
 에 영향이 있을 수 있으니 신중한 결정 후 지원 바람 (본교 성적확정일 이전에 성적발송 절대 불가)

#### 2. 추천인원: 대학별 5명 이내

- 3. 수강신청학점: 6학점 이내 (정규학기 및 계절학기 동일)
- **4. 수업기간:** 2020. 9. 1.(화) ~ 2020. 12. 21.(월)
- 5. 수강료 납부: 소속대학에 등록금 납부

#### 6. 세부일정

| 구 분          | 기 간            | 내 용                                                                                                    |
|--------------|----------------|----------------------------------------------------------------------------------------------------|
| 추천기한         | 8/6(목) 16:00까지 | -대학별 5명이내                                                                                                    |
| ★강의시간표<br>조회 | 7/20(월)~       | -숙명여대 홈페이지( <u>www.sookmyung.ac.kr</u> )<br>상단 학사정보〉수업〉강의시간표 조회<br>-강의형태(비대면·대면·병행), 강의시간, 강의실, 강의교수<br>가 변경될 수 있으니 수강신청 전 최종 시간표를 확인해<br>야 함 |
| 학번부여 8       | 8/17(월) 16:00~ | -숙명포털시스템에서 개별조회 "아이디 찾기"<br>(https://portal.sookmyung.ac.kr)                                                                                  |

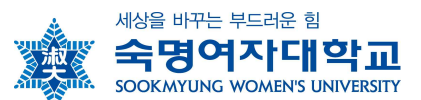

| 수강신청           | 8/21(금) 8:00~17:00<br>8/24(월) 8:00~17:00<br>8/25(화) 8:00~17:00 | -숙명여내 홈페이지/국립크(QUICK LINK)/수강신정<br>(수강여석 내 선착순 확정)<br>-학점교류생을 위해 배정된 여석이 따로 없으므로 신중한<br>수강계획 수립 바람<br>-학점교류 수강불가 교과목: 교양필수 교과목, 경력개발<br>처 개설과목, 르꼬르동블루외식경영 전공과목, 실험/실습/<br>음대실기과목, 특성화고졸재직자전형 대상 교과목, 기타<br>숙명여대 재학생 특화 교과목은 학점교류 제한함<br>-강의시간표 조회 시 교과목 오른쪽 '학점교류생수강불가'<br>체크여부와 '비고'란 확인<br>-숙명여대 홈페이지에서 수강신청 관련 공지사항 수시 확<br>인 요망 |
|----------------|----------------------------------------------------------------|----------------------------------------------------------------------------------------------------|
| 개강 후<br>수강정정   | 9/1(화) 8:00 ~ 9/7(월) 24:00                                     | -숙명여대 홈페이지〉퀵링크(QUICK LINK)〉수강신청<br>(수강여석 내 선착순 확정)                                                                                                    |
| 폐강과목<br>수강정정   | 9/8(화)                                                         | -최종 폐강과목 해당자 수강정정<br>-자세한 사항은 추후 공지사항(SnoWe) 확인요망                                                                                                    |
| 수강포기<br>(4주차)  | 9/22(화) 10:00 ~ 9/28(월) 24:00                                  | -숙명포털시스템>학사>수강신청>수강포기<br>-수강포기 기간에 본인이 직접 수강포기를 해야만 성적이<br>발송되지 않음                                                                                                    |
| 중간/기말          | [중간고사] 10/20(화) ~ 10/26(월)<br>[기말고사] 12/8(화) ~ 12/21(월)        | -홈페이지>학사정보>수업>강의시간표>강의계획서<br>-자세한 일정은 담당 교·강사 문의 요망                                                                                                    |
| 성적조회 및<br>이의신청 | 12/28(월) ~ 2021/1/4(월)<br>*숙명포털 이의신청 2021/1/3(일) 마감*           | -홈페이지〉퀵링크(QUICK LINK)〉금학기성적조회〉로그인〉<br>과목별 화면 하단 '이의신청' 클릭〉성적이의신청<br>-숙명포털 이의신청은 2021/1/3(일) 마감<br>-성적조회 및 이의신청 기간 종료 시점까지 미입력된 과<br>목이 있으면 담당 교·강사 또는 학과 사무실에 확인 요망<br>-성적조회 및 이의신청 기간종료 후에는 성적 이의신청이<br>절대 불가하므로 지정된 기간에 반드시 본인 성적 확인<br>필수                                                                                         |
| 성적확정           | 2021/1/5(화) 17:00~                                             | -숙명포털시스템>학사>성적>금학기성적조회                                                                                                    |
| 성적발송           | 2021/1/6(수) 이후 (예정)                                            | -성적확정 후 소속교로 성적 공문만 발송되며 성적증명서<br>는 발급이 불가함<br>-도서 미반납 및 연체한 자는 성적 발송이 제한됨                                                                                                    |

7. 학생증 발급: 휴대폰에 모바일학생증('Smart숙명'앱)을 다운로드하여 전자출결에 사용할 것 (\*카드학생증은 발급되지 않음)

- 가. 다운로드 가능일: 9. 1.(화) 부터
- 나. 다운로드 방법: Playstore 혹은 App store에서 '스마트숙명' 검색하여 다운로드함
- 다. \*'스마트숙명'서비스(홈페이지)스마트캠퍼스)클라우드)Smart숙명) 참고
- 라. 이용문의: 정보통신팀 T.(02)710-9526

8. 도서관 이용 ★코로나19 확산방지를 위해 이용시간 및 출입이 제한될 수 있으며 공지사항 수시 확인 요망

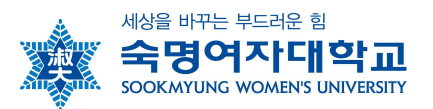

- 가. 휴대폰에 '숙명여자대학교 중앙도서관 좌석배정시스템 App' 다운로드하여 도서관 출입 에 사용할 것
- 나. 이용시간: 숙명여대 홈페이지>중앙도서관>도서관 안내>공지사항 확인
- 다. 다운로드 가능일: 9. 1.(화) 부터
- 라. 도서관 출입 제한구역이 있으므로 반드시 숙지 후 이용 바람

마. \*홈페이지>중앙도서관>도서관안내>도서관소식>공지사항 수시 참고

| 구 분  | 이용자별 서비스 (정규학기 학점교류생)          |  |  |  |  |  |  |  |
|------|--------------------------------|--|--|--|--|--|--|--|
| 출입   | 모바일학생증                         |  |  |  |  |  |  |  |
| 도서대출 | 5책 7일                          |  |  |  |  |  |  |  |
| 도서예약 | l출 중 도서만 예약 가능                 |  |  |  |  |  |  |  |
| 여라시  | -숙명 좌석배정 App 또는 무인좌석배정기에서 좌석예약 |  |  |  |  |  |  |  |
| 282  | -이용시간: 추후 도서관 홈페이지 참조          |  |  |  |  |  |  |  |
| 스터디룸 | 이용불가                           |  |  |  |  |  |  |  |
| 이요므이 | ☎출입안내: (02)710-9131            |  |  |  |  |  |  |  |
| 이용문의 | ✿대출/반납: (02)710-9784           |  |  |  |  |  |  |  |

9. PC실습실 이용 ★코로나19 확산방지를 위해 이용시간 및 출입이 제한될 수 있으며 공지사항 수시 확인 요망

- 가. 운영시간: [학기중] 평일 9:00~21:50 / 토요일 9:00~16:50
- 나. 이용문의: PC실습센터 T.(02)710-9198
- 다. \*홈페이지>스마트캠퍼스>헬프데스크>PC실습센터 및 SnoWe 공지사항 참고

## 10. Wi-Fi(무선랜) 이용

- 가. Wi-Fi 리스트 중 'SMU' 선택
- 나. 로그인 방법

ID: 학번 / PW: 휴대폰번호(숙명포털에 등록된 휴대폰번호, '-'없이 숫자만 기재)

다. 이용문의: 정보통신팀 T.(02)710-9526

라. \*홈페이지>스마트캠퍼스>네트워크>Wi-Fi(무선랜) 참고

- 11. 기숙사 이용: 정규학기 기숙사 이용 불가
- 12. 문의처 △업무시간: [학기중] 평일 9:00~17:30 [방학중] 평일 10:00~16:30 (12~13시 Lunch)

| 문의 구분             | 담당 부서                     | 연락처                 |
|-------------------|---------------------------|---------------------|
| 하저고르 서바 미 치스 드    | 소속교 학점교류 담당자 &            | 02-710-0420         |
| 역심표규 신걸 것 위도 중    | 숙명여대 학사팀 학점교류 담당자         | 02-710-9439         |
| 출결, 성적(이의신청) 관련   | 과목별 담당 교·강사 또는 이수교과목 주관학과 | <u>교내번호 바로가기</u>    |
| SnowBoard 관련 문의   | 교수학습센터                    | 02-710-9867         |
| PC실습실 이용 관련       | PC실습센터                    | 02-710-9198         |
| 무선랜 사용 및 APP 오류 시 | 정보통신팀                     | 02-710-9526         |
| 도서과 이용 과려         | 하수저ㅂ으여티                   | [출입] 02-710-9131    |
| 고지한 이동 한번         | 러르아프라이러                   | [대출&반납] 02-710-9784 |

13. 캠퍼스 안내

| 01 | 순헌관(본관)       | 14 | 르네상스플라자, 숙명여자대학교박물관 | 28 | 백로국제관 |
|----|---------------|----|---------------------|----|-------|
| 02 | 수련교수회관        | 15 | 음악대학                | 29 | 매화국제관 |
| 03 | 행파교수회관        | 16 | 사회교육관               | 30 | 숙명인재관 |
| 04 | 진리관(대학원관)     | 17 | 약학대학                | 31 | 새빛관   |
| 05 | 명신관(서관)       | 18 | 미술대학                | 32 | 구국관   |
| 06 | 지혜문(서문)       | 19 | 백주년기념관              | 33 | 국제4관  |
| 07 | 새힘관           | 20 | 자유문(제2창학캠퍼스 정문)     | 34 | 국제5관  |
| 08 | 행정관           | 21 | 한국음식교육연구원           | 35 | 국제6관  |
| 09 | 평화문(제1캠퍼스 정문) | 22 | 중앙도서관               | 36 | 국제7관  |
| 10 | 학생회관          | 23 | 과학관                 |    |       |
| 11 | 창업보육센터        | 24 | 다목적관                |    |       |
| 12 | 명재관(기숙사)      | 25 | 프라임관                |    |       |
| 13 | 원형극장          | 26 | 눈꽃광장홀(가칭)           |    |       |
|    |               | 27 | 눈꽃광장                |    |       |

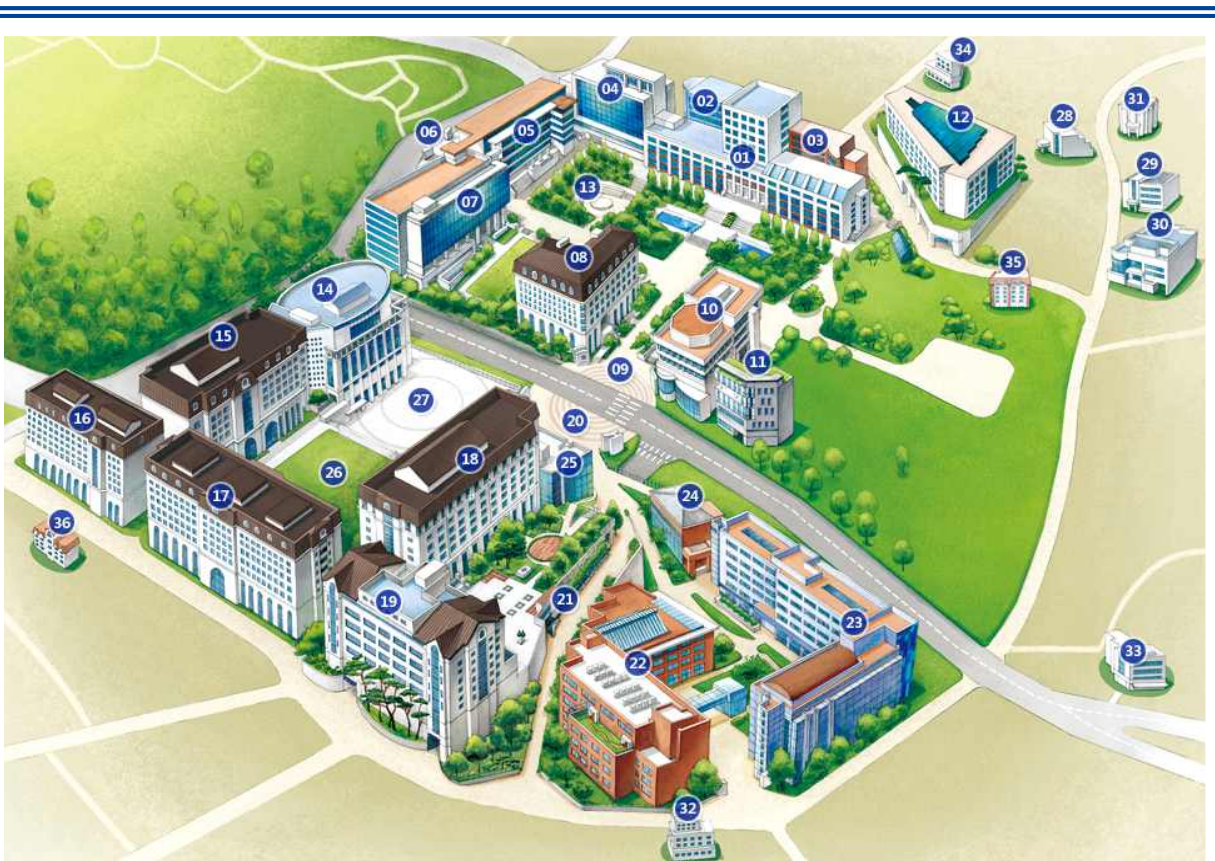

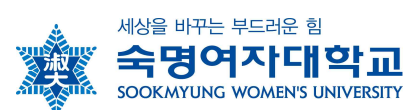

- 각종 서비스 안내 다음 페이지 계속 -

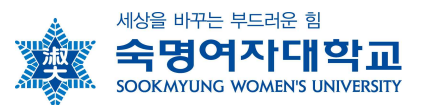

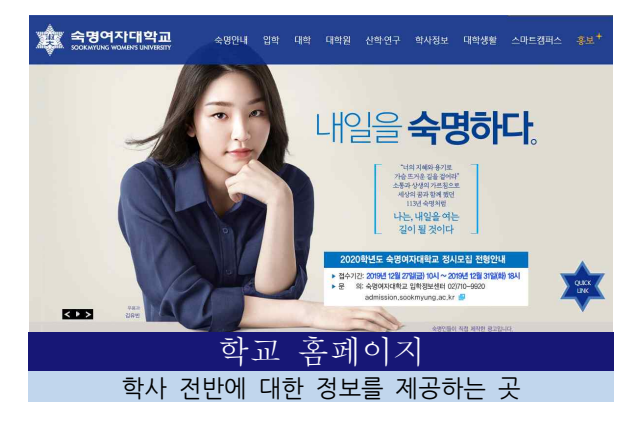

- · 학사제도, 학사일정, Q&A
- · 교육과정 및 강의시간표 조회
- · 주요 공지 확인

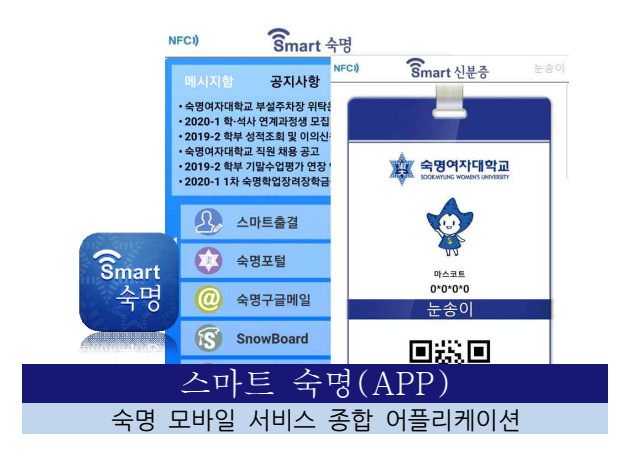

- ·모바일 학생증(신분증), 스마트출결
- · 교내부서/학과에서 발송한 알림 메시지 수신
- · 주요 공지 확인

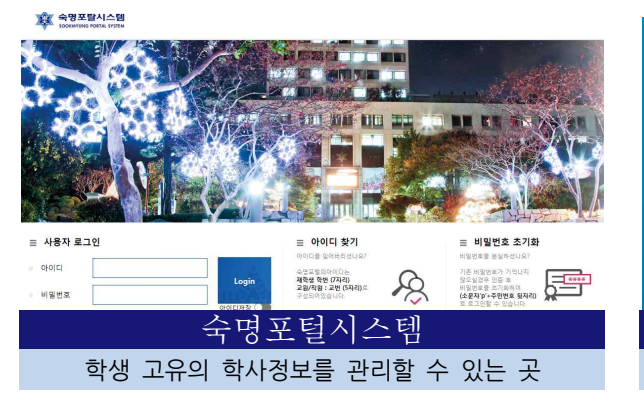

- · 학적기본사항, 수강신청, 출결, 성적확인
- · 등록금 고지서 출력 등

🕸 वज्रलम्ब SnoWe

· 접속경로: 홈페이지>숙명포털시스템

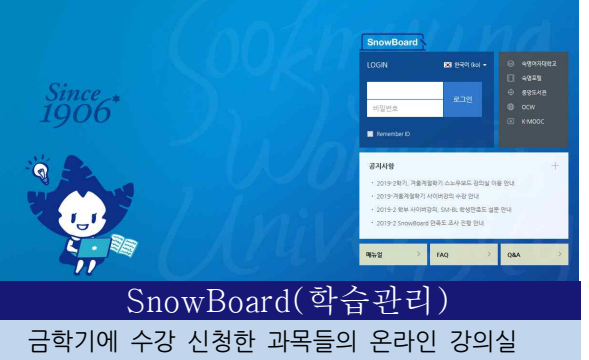

- · 수업별 공지사항/과제/강의자료 등 제공
- · 온라인강의 수강 가능
- · 접속경로: 홈페이지>SnowBoard

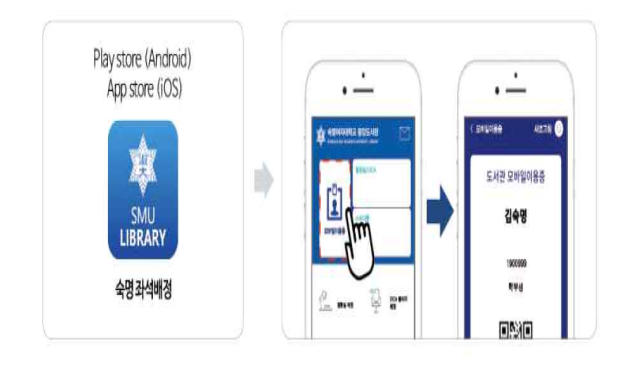

#### 숙명좌석배정(APP) 숙명 도서관 서비스 종합 어플리케이션

- · 도서관 모바일이용증
- ·도서관 출입 및 대출 등

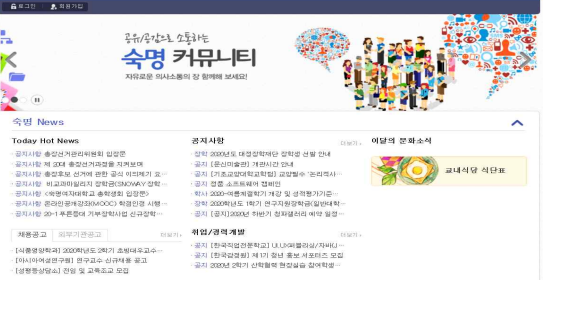

#### SnoWe(커뮤니티) 각종 공지사항을 확인할 수 있는 곳

- · 주요 공지 확인
- · 회원가입 후 이용
- · 접속경로: 홈페이지>SnoWe(커뮤니티)

- 수강신청 프로그램 사용방법 다음 페이지 계속 -

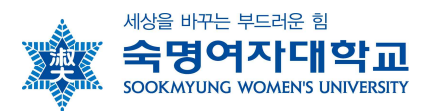

# □ 숙명여자대학교 수강신청 프로그램 사용방법 □

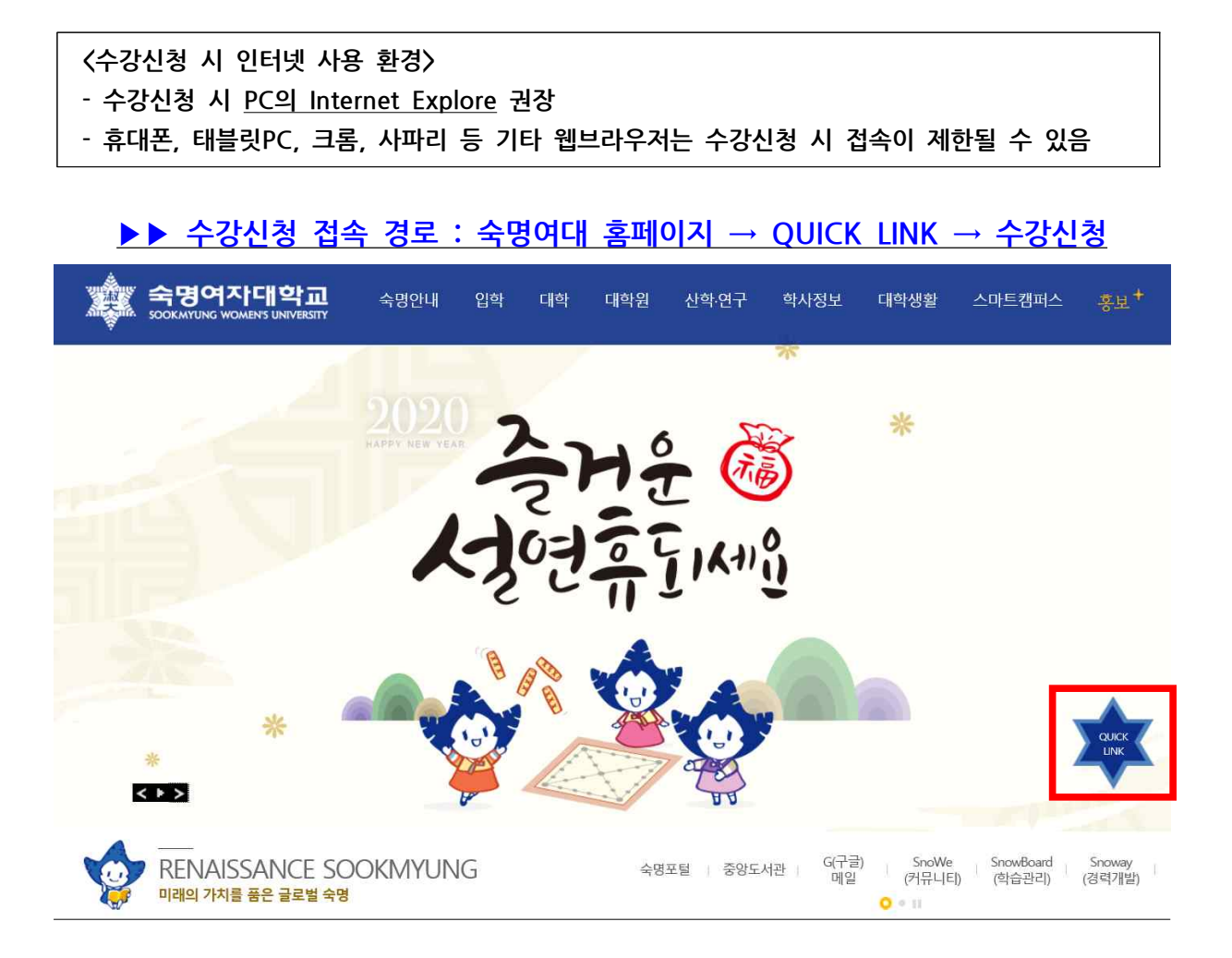

#### 가. QUICK LINK 클릭 후 사전과정

 수강신청 실행 전에 아래와 같이 수강신청에 필요한 학생의 학적정보와 성적정보를 단계별 로 체크합니다. STEP별로 순서대로 실행하여 수강신청 페이지로 이동 가능합니다.

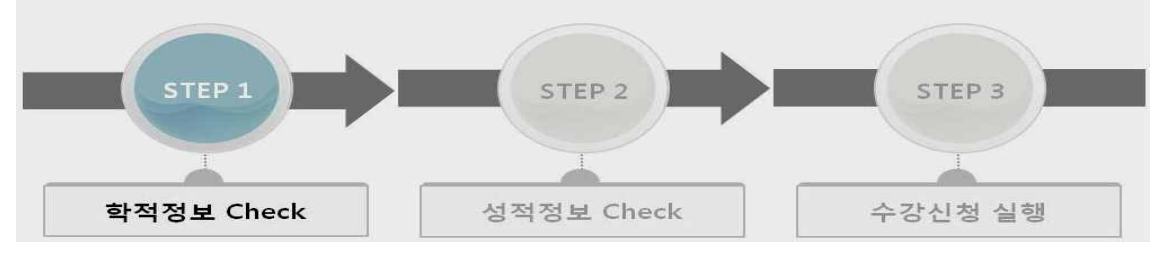

- Step1(학적정보)과 Step2(성적정보)는 수강신청 시간 전에 미리 실행이 가능합니다.
   Step2까지 실행해 놓은 상태에서 수강신청 시간이 된 후에 Step3를 실행하여 수강신청 페이지로 이동할 수 있습니다.
- 동일아이디로 다중 접속하는 경우나 새로고침(F5)버튼을 클릭한 경우 기존 연결이 끊어지

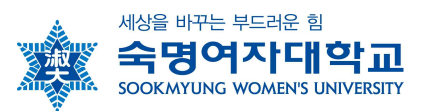

고 초기 페이지로 이동합니다.

 수강신청이 완료된 후 수강신청 화면에서 로그아웃을 반드시 눌러주세요. 공용 PC의 경우 특히 유의하시기 바랍니다.

## 나. 수강신청 가능학점 조회 및 직접 수강신청

| 학부 수강신청   | 3          |         |                    |            |            |              |     |      |      |      |      |               |      |        |
|-----------|------------|---------|--------------------|------------|------------|--------------|-----|------|------|------|------|---------------|------|--------|
| * 2011학년도 | 1학기        | 수강신청 기  | l간 : 11.01.201     | 1/00:00:00 | ~ 11.01.20 | )11/24:00:00 |     |      |      |      |      |               |      |        |
| 학생기본정보    | ļ.         |         |                    |            |            |              |     |      |      |      |      |               |      |        |
| 학번:       |            |         | 성당                 | 명:         |            |              | 과정: | 학사   |      |      | 학과전  | 공;            | SP   | 어중문학전공 |
| 학생그룹:     | 정규학생       |         | 학님                 | 년: 2학      | 년          |              | 학기: | 4학기  |      |      | 수강기  | ·능학점:<br>- ★1 |      | 12     |
| 개설과목조회    | Ĩ          |         |                    |            |            |              |     |      |      |      | 12   | 의             |      |        |
| 직접입력      | 교양필수       | 교선핵심    | 님 교선일반             | 전공         | 타학과        | 교직 공통        | 강의  | 유형   | 과목검색 |      |      |               |      |        |
| 과목번호: *   | 21000001 - | 1 🔘 UF2 | <sup>፻신청</sup> ✔과목 | 번호-분       | 반 입력혀      | 하여 바로 신청     |     |      |      |      |      |               |      |        |
|           |            |         |                    |            |            |              |     |      |      |      |      |               |      | 라인수:   |
| 과목명 3     | 과목번호 분!    | 반 계획    | 교과구분 강             | 의시간        | 미수단계       | 학점/이론/실습     | 정원  | 수강민원 | 여석   | 담당교수 | 강의유형 | 언어            | 수강자격 | 수강유의사항 |

## 다. 신청내역 조회 : 화면 아래쪽 수강신청내역에서 확인함

| 수강신청내역    |          |     |    |      |                                                  |         |          |           |      |      |       |            |            | (  |
|-----------|----------|-----|----|------|--------------------------------------------------|---------|----------|-----------|------|------|-------|------------|------------|----|
| 과목명       | 과목번호     | 분반  | 测驾 | 교과구분 | 강의시간                                             | 이수단계    | 학졈/이론/실습 | 담당교수      | 강의유형 | 인어   | 신청사유  | 신청일        | 제수강 학년도 학기 | 취소 |
| 영어쓰기와읽기   | 21000083 | 001 |    |      | 월 09:00-10:50 (수련관400)<br>수 09:00-09:50 (수련관400) | 교양(3학점) | 3/3/0    | 전전전<br>인민 |      |      | 본민 신청 | 11,01,2011 |            | 취소 |
| 영어토론과발표   | 21000082 | 001 |    |      | 월 11:00-12:50 (명신관607)<br>수 12:00-12:50 (명신관607) | 교양(3학점) | 3/3/0    | 가븝리엘라 톹리스 |      |      | 본인 신청 | 11,01,2011 |            | 취소 |
| 총 신청 과목수: |          |     | 2  |      | 총 신청학점:                                          |         | 6        |           | 수강가능 | 5학점: |       | 12         |            |    |

## 라. 수강신청 메뉴 내 과목조회 방법 안내

1) 개설교과목 조회(교양 및 교직)

| 개설과목조회                                                                    |             |                |            |
|---------------------------------------------------------------------------|-------------|----------------|------------|
| 직접입력 교양필수 교선핵심                                                            | 교선일반        |                |            |
| 분야: 교선핵심1영역 👻 🎰 경색                                                        |             |                |            |
| 교선핵심28역<br>교선핵심38역<br>교선핵심48역<br>교선핵심58역<br>교선핵심68역<br>교선핵심68역<br>교선핵심78역 | 과구분<br>결 검색 |                |            |
| 개설과목조회                                                                    |             |                |            |
| 직접입력 교양필수 교선핵심 교/                                                         | 선일반 전공 타학과  | 교직 공통          | 강의유형 과목검색  |
| 曲 검색                                                                      | <b>~</b> ⊒∛ | 직 : 전체 교직 과목 7 | 검색         |
| 2018-2014                                                                 |             |                |            |
| 과목명 과목번호 분반 계획 교과구분                                                       | 감의시간 이수단계   | 학점/이론/실습 경     | 정원 수강민원 여석 |

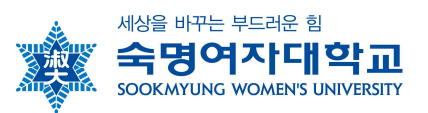

## 2) 개설교과목 조회(전공과목)

● 제1전공의 전공과목 조회 예) 법학부 학생이 법학부 전공과목만을 조회하는 경우

| 배설과목3             | হর                |                         |     |       |          |        |        |     |    |       |      |
|-------------------|-------------------|-------------------------|-----|-------|----------|--------|--------|-----|----|-------|------|
| 직접입               | 력 교               | 양필수                     | 교선핵 | 심 교선  | 일반 전공    | 등 타학교  | 교직     | 공통  | 강의 | 의유형 ፲ | 바목검색 |
| 전공: 전:<br>전<br>전: | 공필수<br>공필수<br>공선택 | <ul> <li>■ 2</li> </ul> | 백   | ✔제1전공 | · 전공과목 : | 전공 교과구 | 분 지정 후 | 검색  |    |       |      |
| 과목명               | 과목번호              | . 분반                    | 계획  | 교과구분  | 강의시간     | 미수단계   | 학점/이론, | /실습 | 정원 | 수강인원  | 여석   |
|                   |                   |                         |     |       |          |        |        |     |    |       |      |

### ❷ 타학과 전공 과목 조회

| 개설과목3 | হু হা |      |      |                             |                   |        |         |                            |     |        |      |      |
|-------|-------|------|------|-----------------------------|-------------------|--------|---------|----------------------------|-----|--------|------|------|
| 직접입   | 력 교양  | 5필수  | 교선형  | 백심 교선                       | 1일반               | 전공     | 타학과     | 교직                         | 공   | 통 강:   | 미유형  | 과목검색 |
| 소속: 학 | T.    | 💌 হা | 과전공: | 가정.아동복:<br>가정.아동복<br>가족자원경영 | 지학부<br>지학부<br>영학과 | •      |         | 20000318<br>20001184       | -   | 曲 검색   | ]    |      |
| 과목명   | 과목번호  | 분반   | 계획   | 가족자원경영<br>경영학전공<br>경제하브     | <b>う</b> 학전공      |        |         | 20000611<br>20000688       |     | 정원     | 수강민원 | 며석   |
|       |       |      |      | 경제학전공<br>공예전공               | ✓E                | 하학과 전공 | 과목 : 타희 | <b>1과 목록 중</b><br>20000694 | 중 학 | 과 선택 3 | 후 검색 |      |

## 3) 강의유형별 조회

| 설과목조  | ই                           |    |         |       |      |     |         |      |      |       |      |
|-------|-----------------------------|----|---------|-------|------|-----|---------|------|------|-------|------|
| 직접입   | 력 교양필수                      | 교선 | 핵심      | 교선일반  | 전공   | 타학과 | 교직      | 공통   | 강의   | 유형    | 과목검색 |
| 강의유형; | 사이비<br>사이버<br>PBL           | -  | 는 검색    |       |      | ✔강의 | 유형 및 강의 | 언어 신 | 선택 후 | 해당 과목 | 검색   |
| 과목명   | UBL<br>BL<br>OCW<br>UBL+PBL | 체호 | ।<br>22 | 구분 강의 | 시간 0 | 수단계 | 학점/이론/  | 실습   | 정원   | 수강인원  | 여석   |

## 4) 과목 검색

| 개설과목조회     |          |     |      |      |                                                  |                |          | _      |      |                       |           |      |    |      |        |       |    | ľ |
|------------|----------|-----|------|------|--------------------------------------------------|----------------|----------|--------|------|-----------------------|-----------|------|----|------|--------|-------|----|---|
| 직접입력       | 교양필수     | i   | 1선핵심 | 교선열  | l반 전공 티학과                                        | 교직             | 공통 강의유형  |        | 목검색  |                       |           |      |    |      |        |       | н  | N |
| 검색어:* 영어   | 토론       |     | 62   | 24   | 교과목명 또는 고                                        | 고수명을           | 검색어로 입   | 력 4    | 5 검색 |                       |           |      |    |      |        |       |    |   |
|            |          |     |      |      |                                                  |                |          |        |      |                       |           |      |    |      | 라      | 인수: 1 | 0줄 | ٠ |
| 과목명        | 과목번호     | 분반  | 계획   | 교과구분 | 강의시간                                             | 이수탄개           | 학점/이론/실습 | 정원     | 수강인원 | 며석                    | 담당교수      | 강의유형 | 언어 | 수강자격 | 수강유의사항 | P/F   | 신청 | - |
| 영어토론과발표    | 21000082 | 001 |      |      | 월 11:00-12:50 (명신관607)<br>수 12:00-12:50 (명신관607) | ) 교양(3학점)<br>) | 3/3/0    | 99,999 | 0    | 99 <mark>,</mark> 999 | 가븝리엘라 토리스 |      |    |      |        | V     | 신청 | _ |
| 0016231817 | 01000000 | 000 |      |      | 원 11-00-19-50 /며시과ene                            |                | 3/3/n    | 00.000 | n    | 00.000                |           |      |    |      |        |       | 시처 |   |

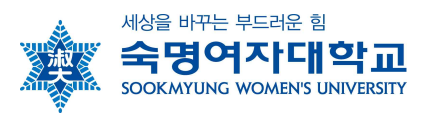

# □ 숙명여자대학교 SnowBoard(학습관리) 사용 안내 □

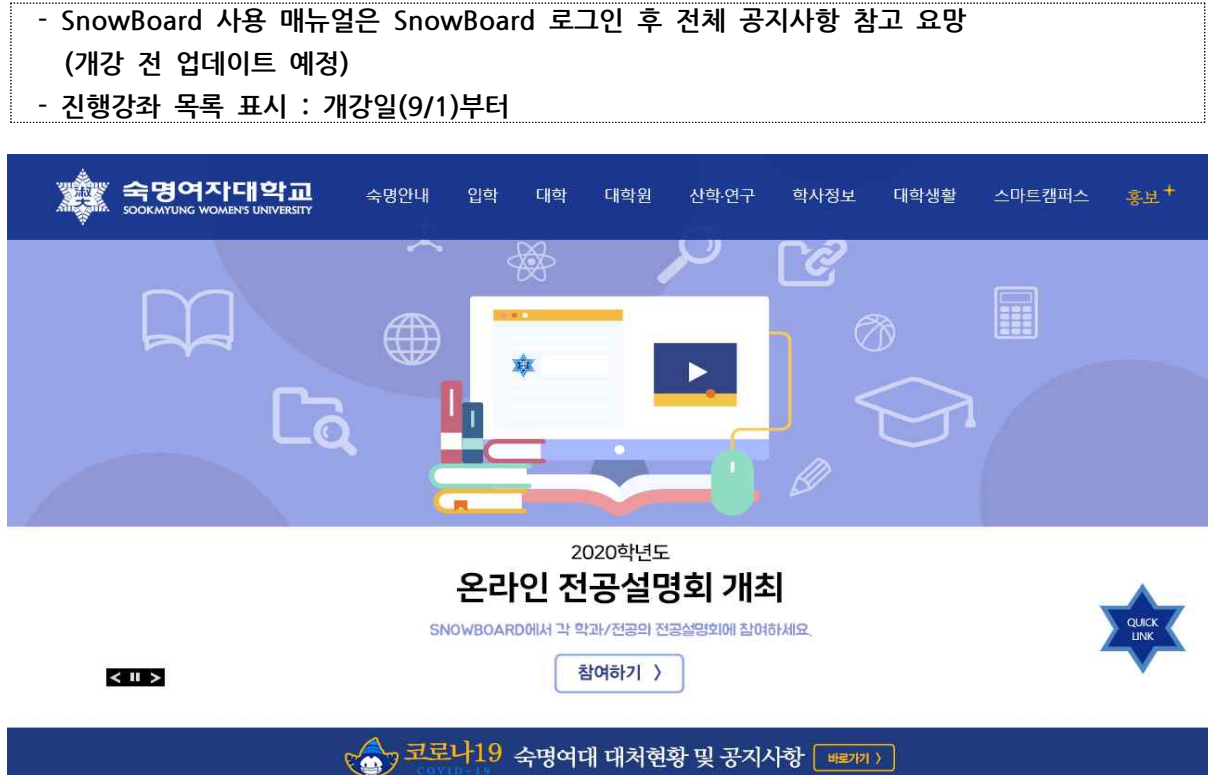

| 숙명포털          | 중앙도서관     | G(구글) 메일 | SnoWe (커뮤니티) | SnowBoard (학습관리) | Snoway (경력개발) |  |
|---------------|-----------|----------|--------------|------------------|---------------|--|
| 등록금 납부 실시간 조회 | 담당업무·교내번호 | 증명서 받급   | 숙명1-3-7센터    | 그룹웨어             | 숙명발전기금        |  |

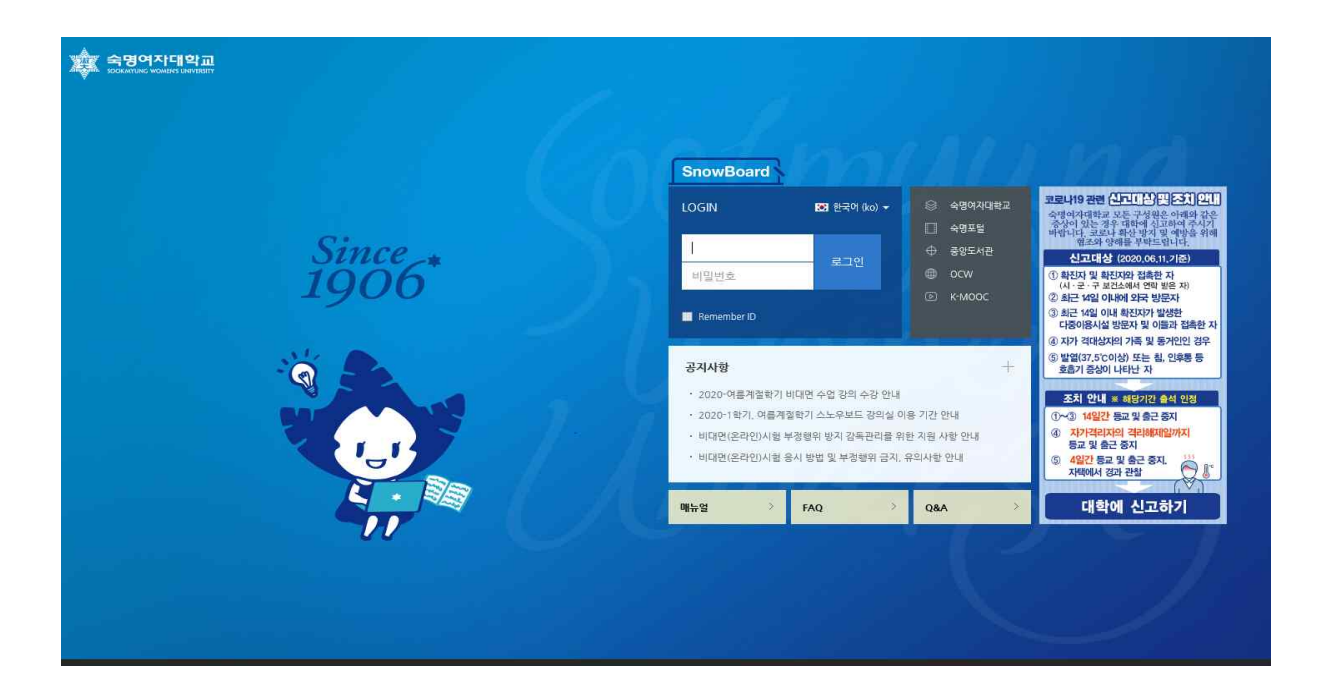

//끝//